## **Forwarding Your Phone to Another Number**

These steps only work on campus.

In the Address Bar of your web browser type <a href="https://10.2.6.10/ucmuser/">https://10.2.6.10/ucmuser/</a>

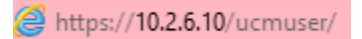

Enter your BCC username and password the click Sign In

| Username | 1 |  |
|----------|---|--|
| Password |   |  |
|          |   |  |
|          |   |  |
|          |   |  |

On the left side of the screen click on Call Forwarding

| PI | nones     | Voicemail     |  |
|----|-----------|---------------|--|
|    |           |               |  |
|    | My Phones |               |  |
|    | Pho       | hone Settings |  |
|    | Call      | Forwarding    |  |

It may display more than one extension. Click on the extension you want to forward (4599 in this example)

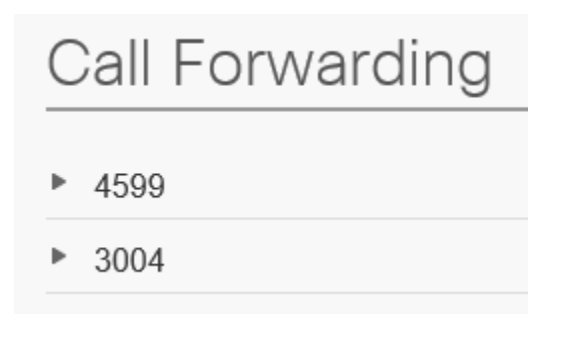

| ▼ 4599                |           |  |
|-----------------------|-----------|--|
| Forward all calls to: | Voicemail |  |
| Advanced calling r    | ules      |  |
| Save Cancel           |           |  |
| ▶ 3004                |           |  |

Put a checkmark next to Forward all calls to:

| • | 4599                  |           |  |
|---|-----------------------|-----------|--|
|   | Forward all calls to: | Voicemail |  |

Click the drop down that says Voicemail and pick Add a new number

| ▼ 4599                |                               |   |
|-----------------------|-------------------------------|---|
| Forward all calls to: |                               | • |
| Advanced calling r    | Voicemail<br>Add a new number |   |

Enter the phone number to forward to just like you were dialing it on your phone. NO SPACES.

| ▼ 4599                |              |   |
|-----------------------|--------------|---|
| Forward all calls to: | 91413XXXXXXX | • |
| Advanced calling r    | ules         |   |
| Save Cancel           |              |   |

You can also forward all calls from your campus phone as seen in:

https://www.youtube.com/watch?v=ZfPHufiRmWs